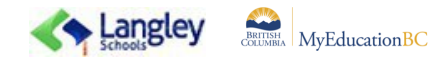

## **Instructions for Selecting Your Courses in MyEdBC**

All course requests are being completed online. Please carefully follow the instructions below.

## Course requests are to be completed by February 27

If you want to make changes, you may submit multiple corrected course requests until the deadline.

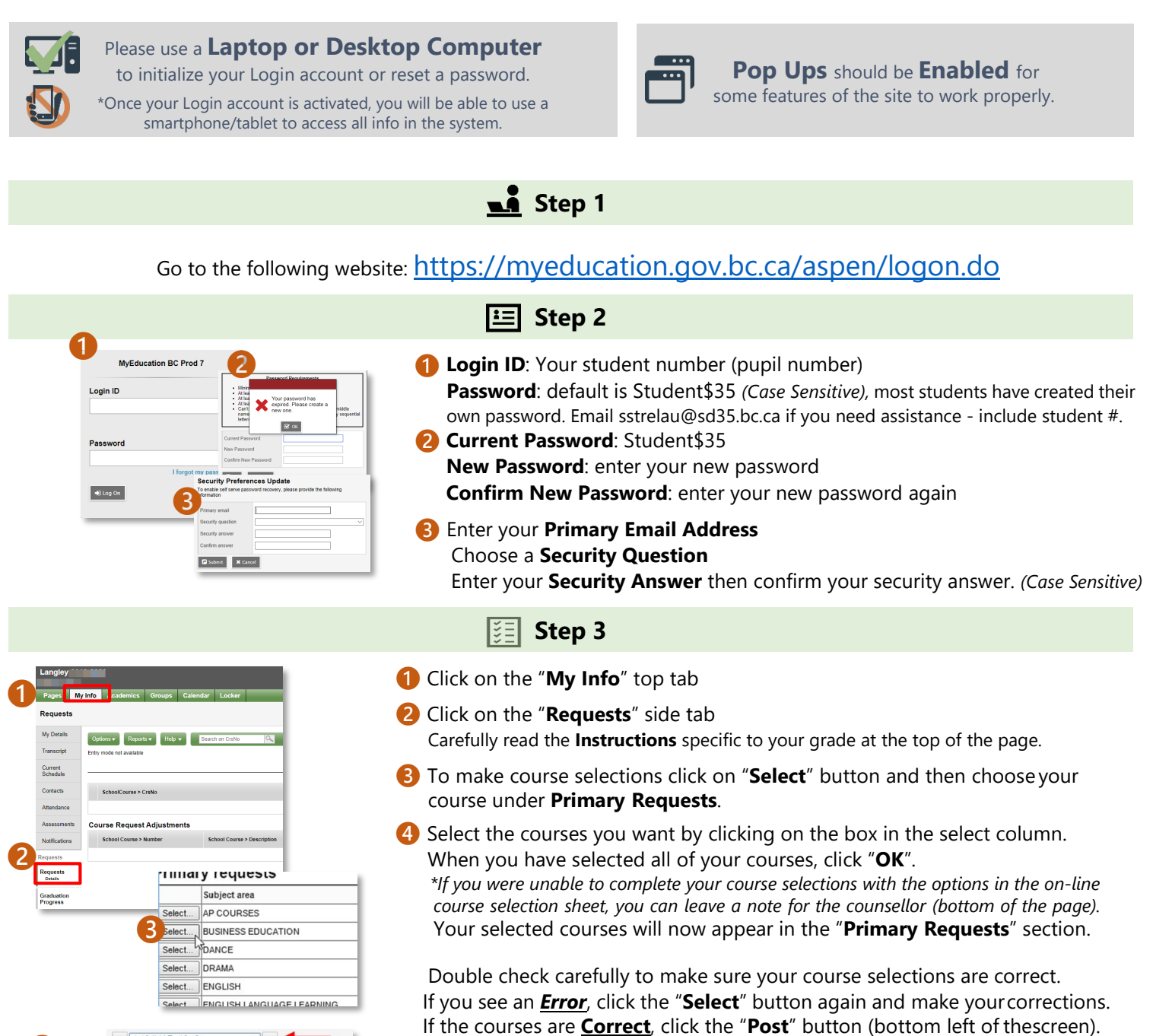

4 with the second second seco

## $\ast \ast \ast \mathsf{YOU}$ must complete this step to submit your course request. $\ast \ast$

If you have not completed all areas of the course selection sheet as required a warning message will appear. Read the warning carefully and return to the areas identified to correct any items missed in your course selection.

Click on the "**Post**" button again once corrections have been made.

A GREEN message will appear when course selections have been successfully posted.